# JJ mahacpp USER GUIDE

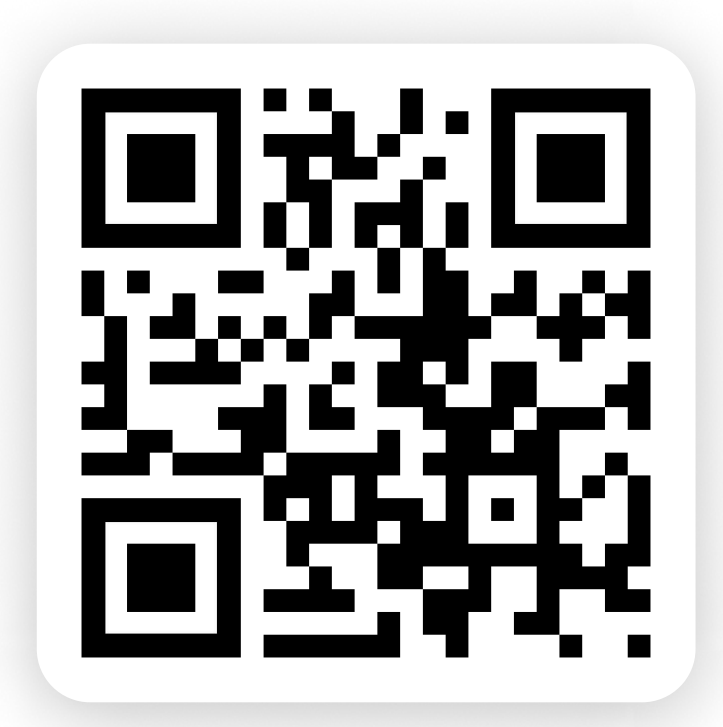

### www.mahacpd.com

### **EXCLUSIVE CPD PARTNER**

📃 🛛 Hi, Dr. Hemantrao 🖉

Working on Skin Issues

**Uprising During 3** 

🖉 Gynacelogy 🛛 🌟 4.7

Pregnancy.

Recommended for you

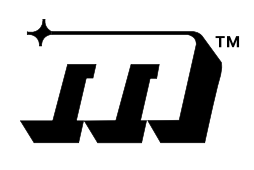

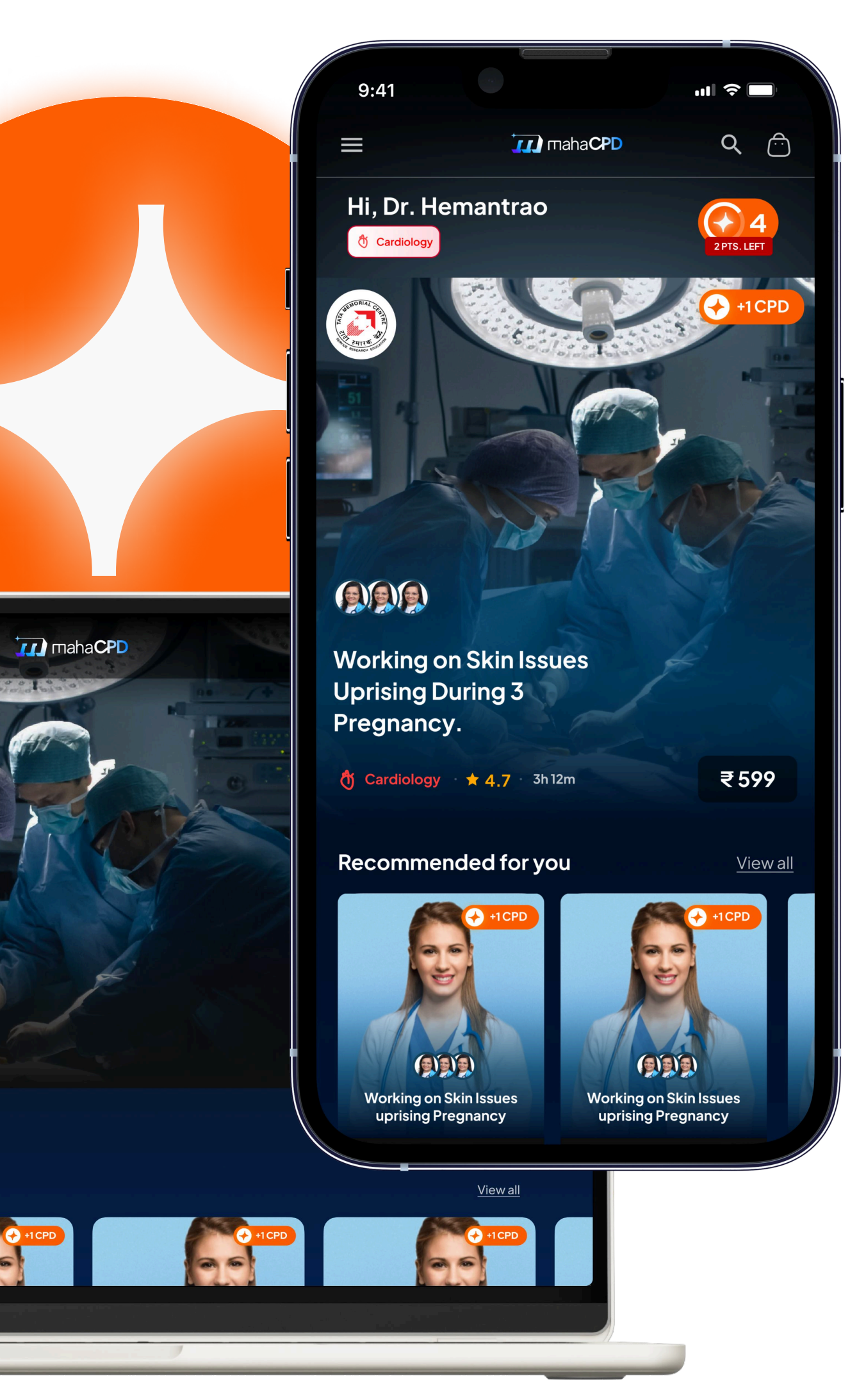

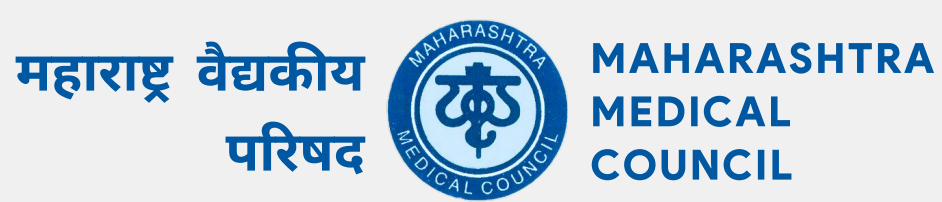

## Setup your Account

First time users will have to setup their account before login

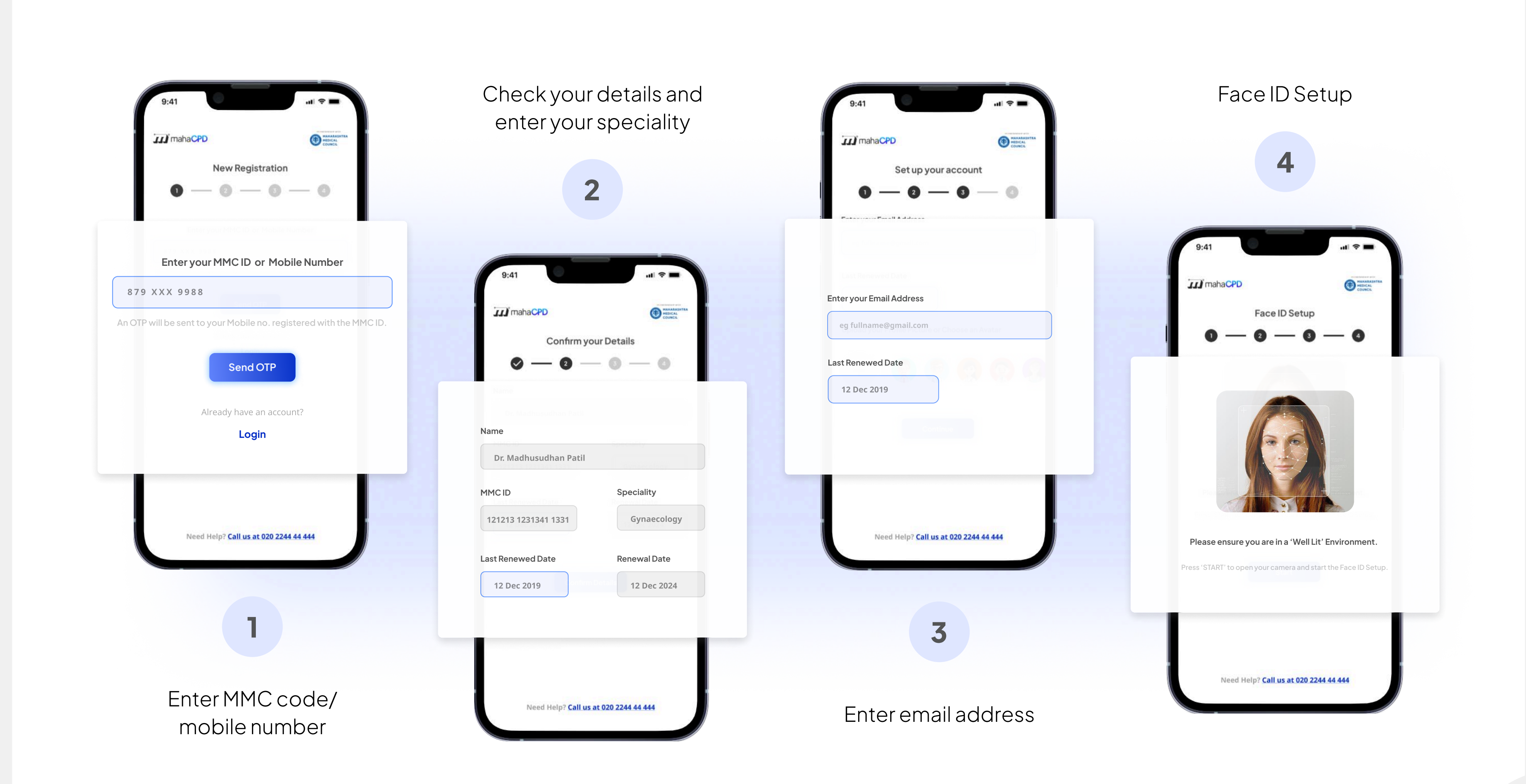

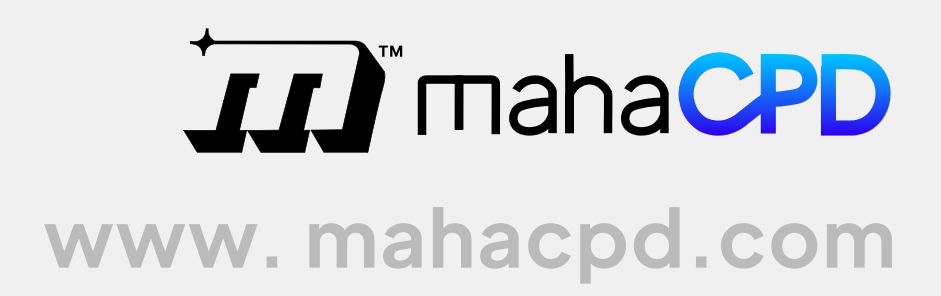

## **Check Registration Status**

(if Phone Number is not linked with MMC)

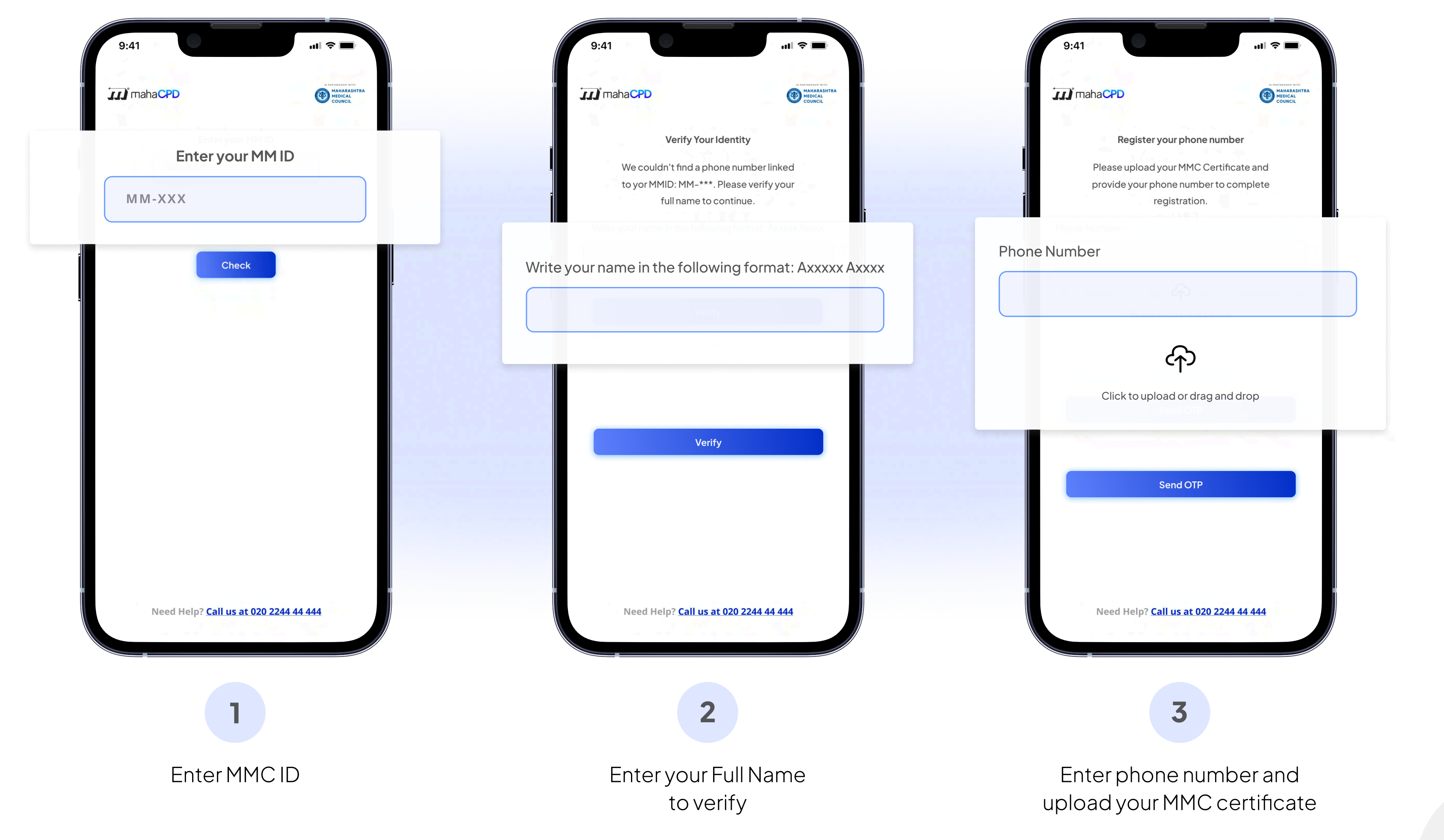

**II** maha**CPD** 

### Login Login to your personalised account

#### www.mahacpd.com

..II 🗢 🔳 9:41 IN PARTNERSHIP WITH MAHARASHTRA MEDICAL COUNCIL III mahaCPD Login to your Account Enter Enter your MMC ID or Mobile Number 879 XXX 9988 An OTP will be sent to your Mobile no. registered with the MMC ID. Send OTP New to MahaCPD? **Create an Account** Need Help? Call us at 020 2244 44 444 1

Enter MMC code/ mobile number

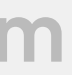

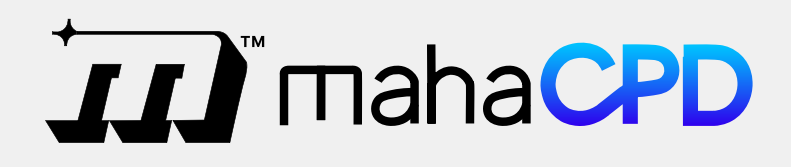

| 9:41                                         |
|----------------------------------------------|
|                                              |
|                                              |
| Login to your Account                        |
| r the 4 – Digit OTP sent to +91 XXXXX0060    |
| Enter the 4XDigit XP sen X>+91>X000000       |
| Didn't receive it yet? <u>Resend</u>         |
| Login                                        |
| New to MahaCPD?                              |
| Create an Account                            |
|                                              |
|                                              |
|                                              |
|                                              |
|                                              |
|                                              |
|                                              |
|                                              |
|                                              |
|                                              |
| Need Help? <u>Call us at 020 2244 44 444</u> |
|                                              |
|                                              |
|                                              |
| 2                                            |
| 2                                            |
|                                              |
| Enter OTP                                    |
| andlogin                                     |

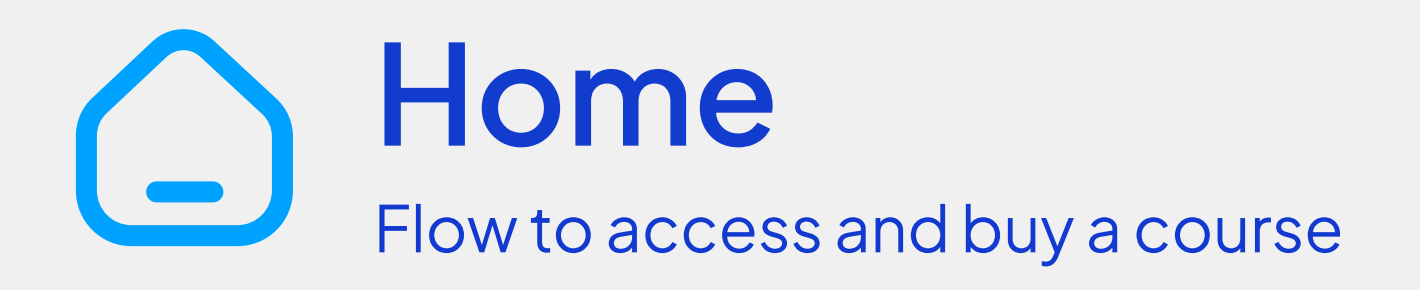

www.mahacpd.com

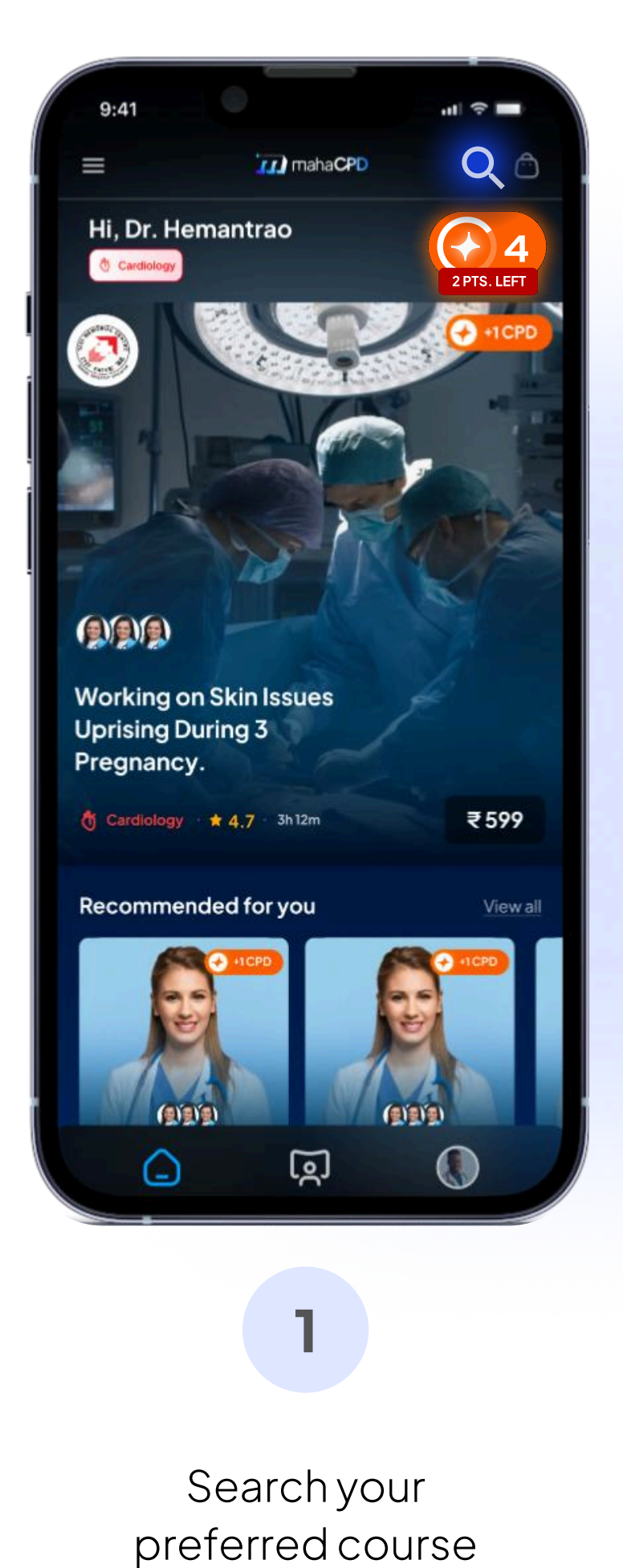

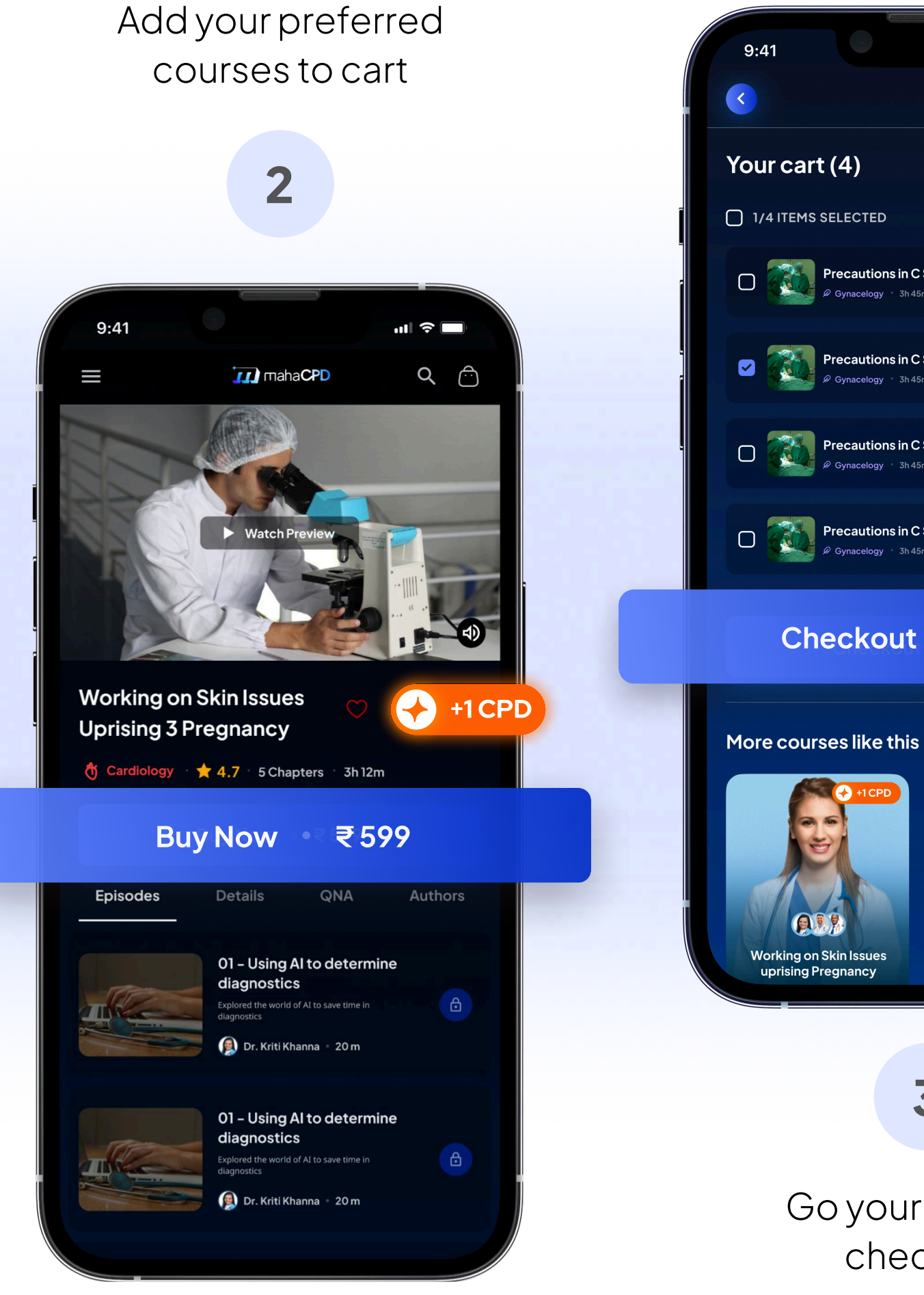

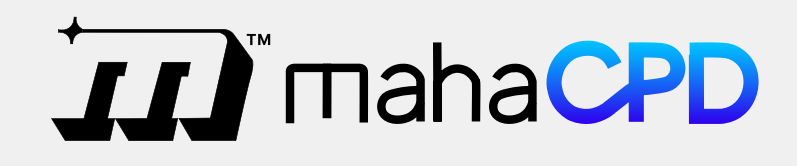

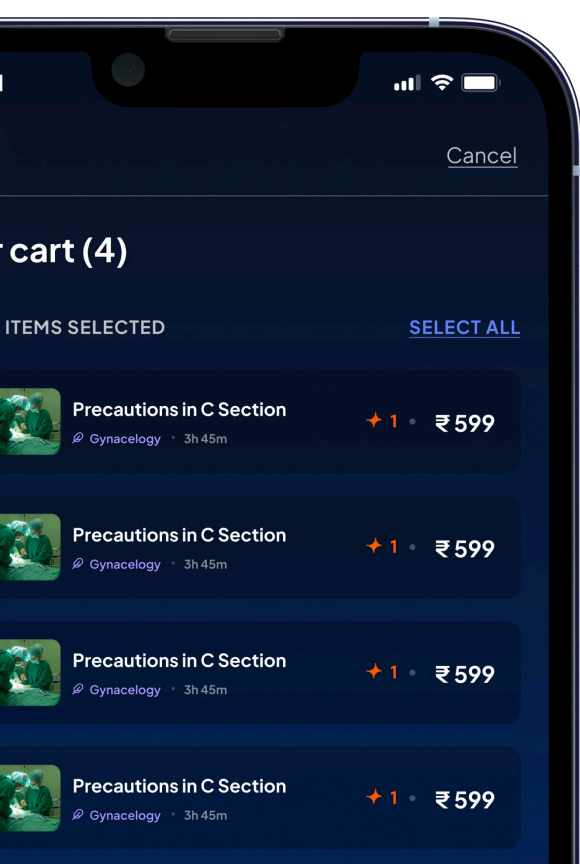

#### Checkout ₹1,599

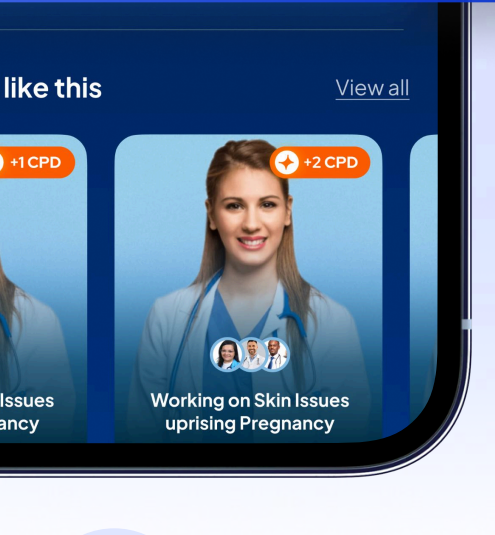

3

Go your cart and checkout

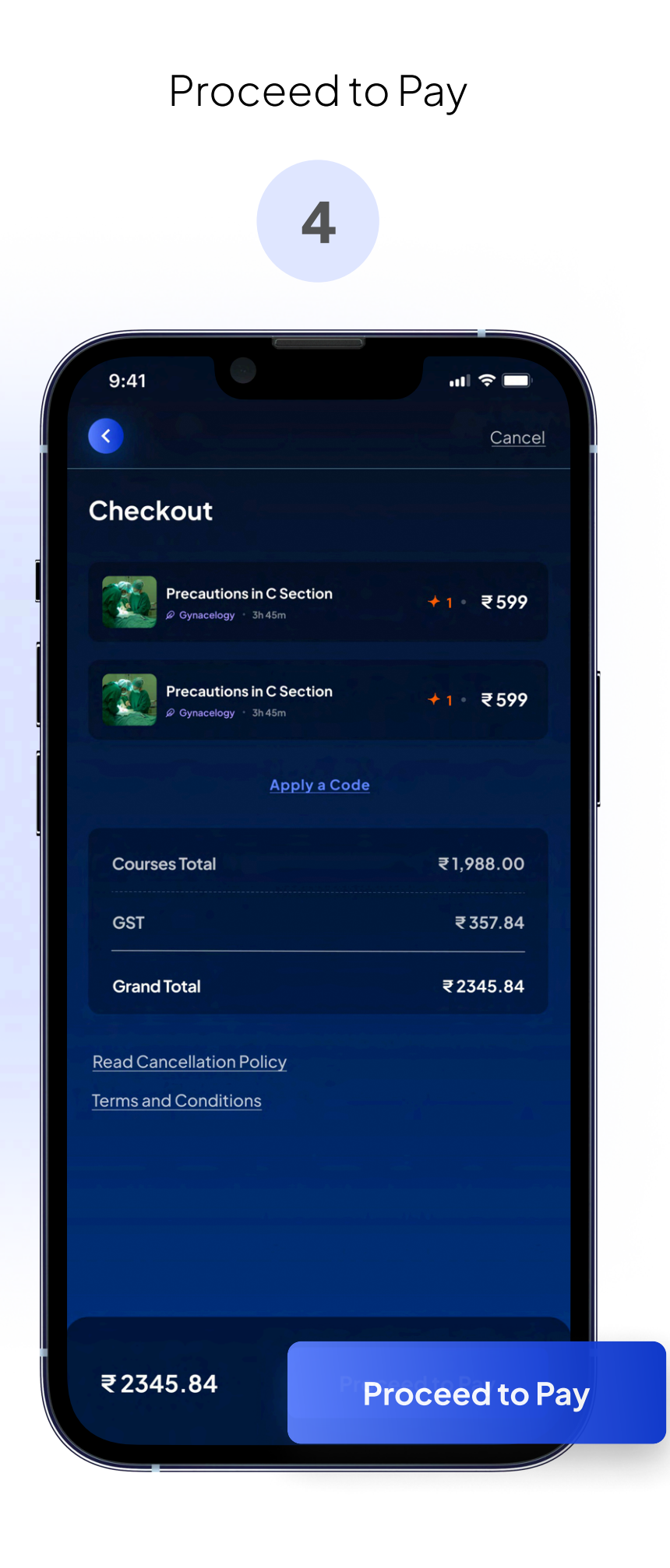

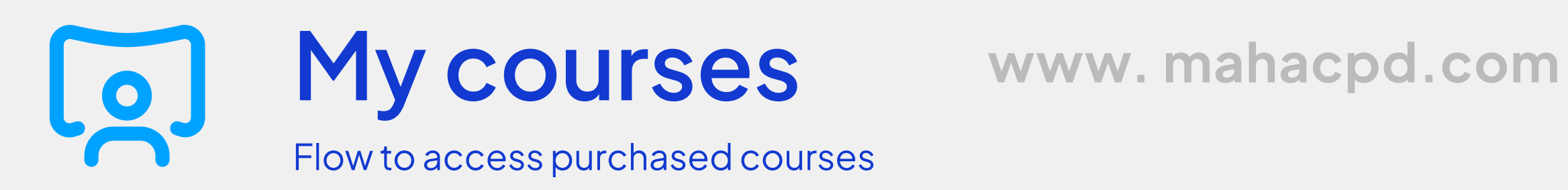

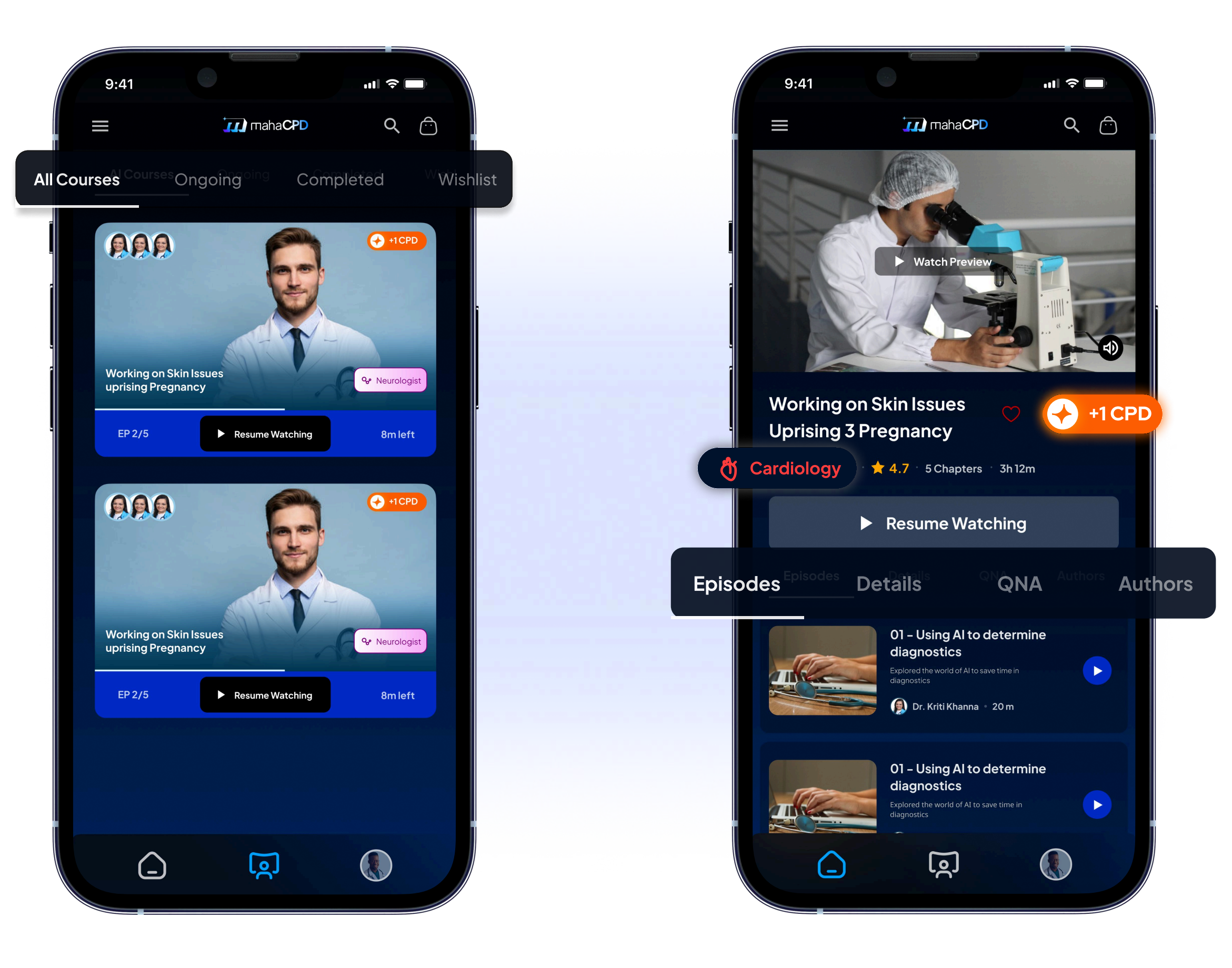

List of purchased courses with filters' Ongoing', Completed' and 'Wishlisted' courses in My courses

2

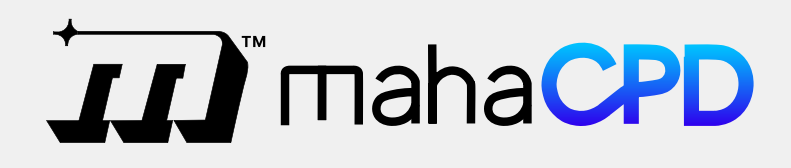

'Episodes' and information like 'Details', 'QNA' and 'Authors' of the selected course.

## Quiz

#### www.mahacpd.com

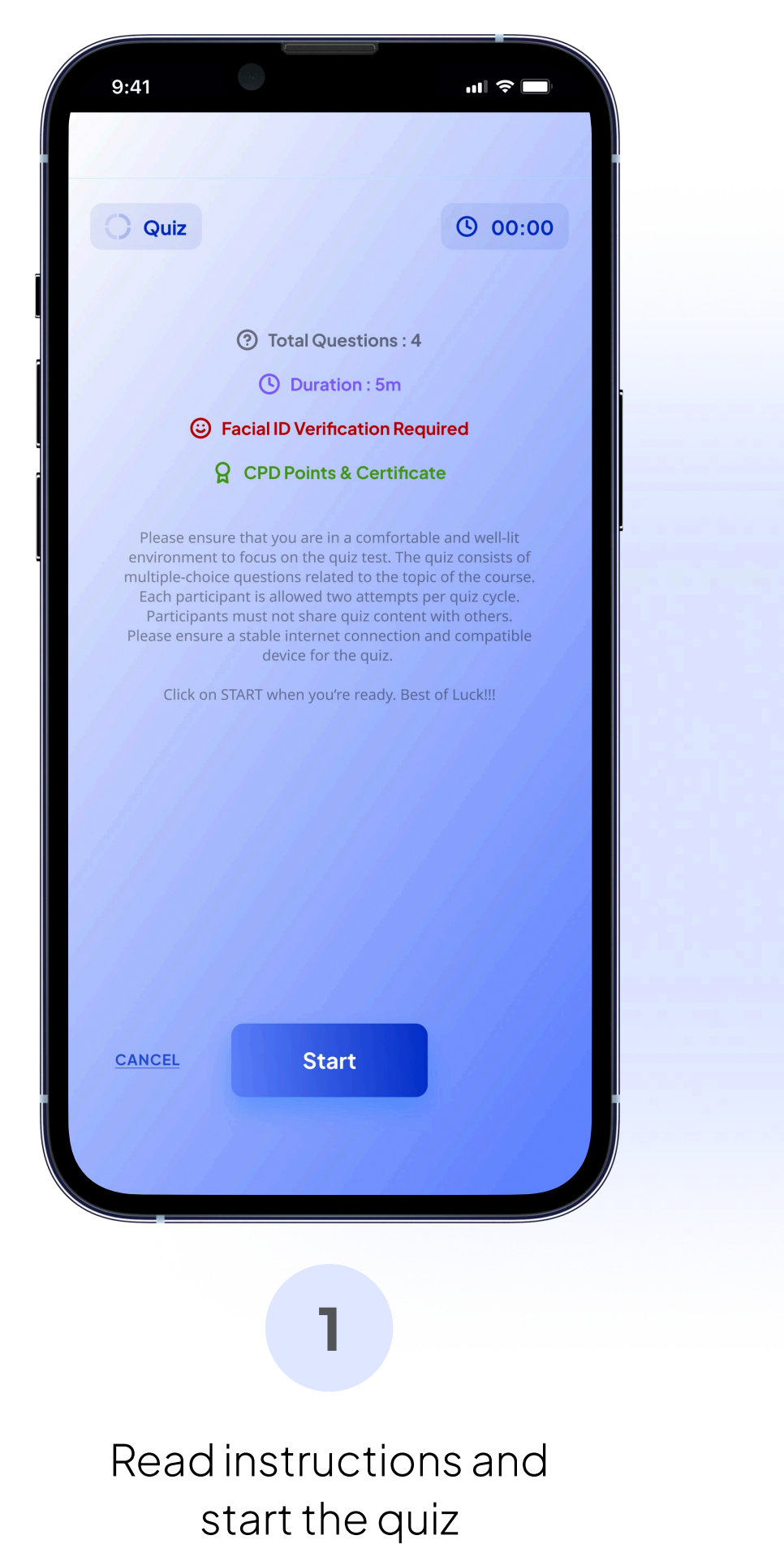

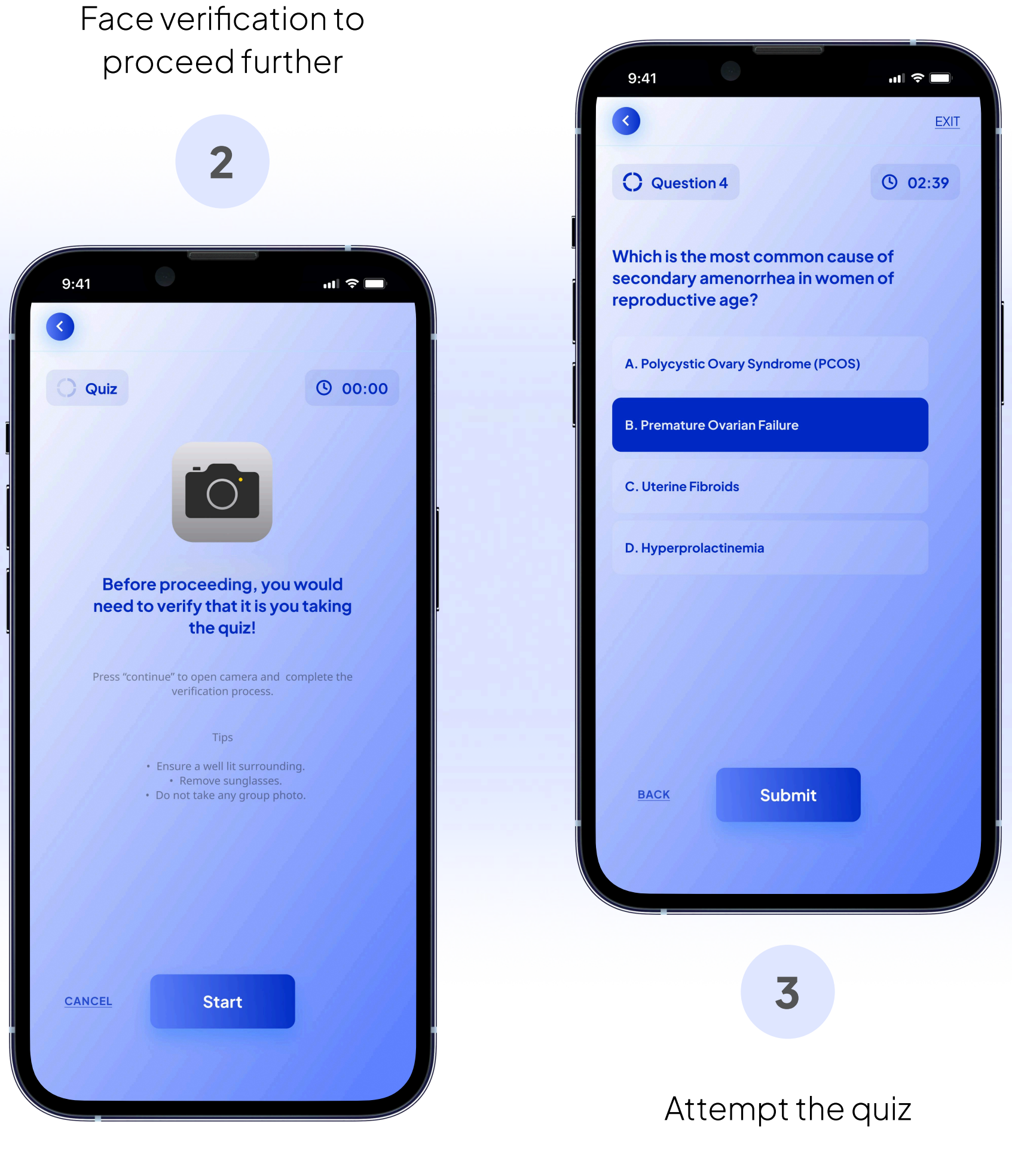

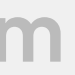

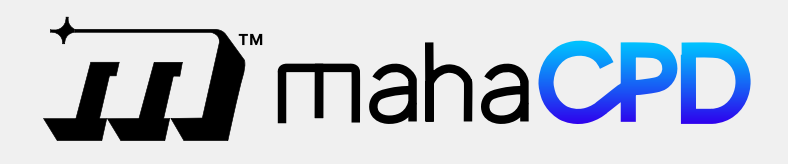

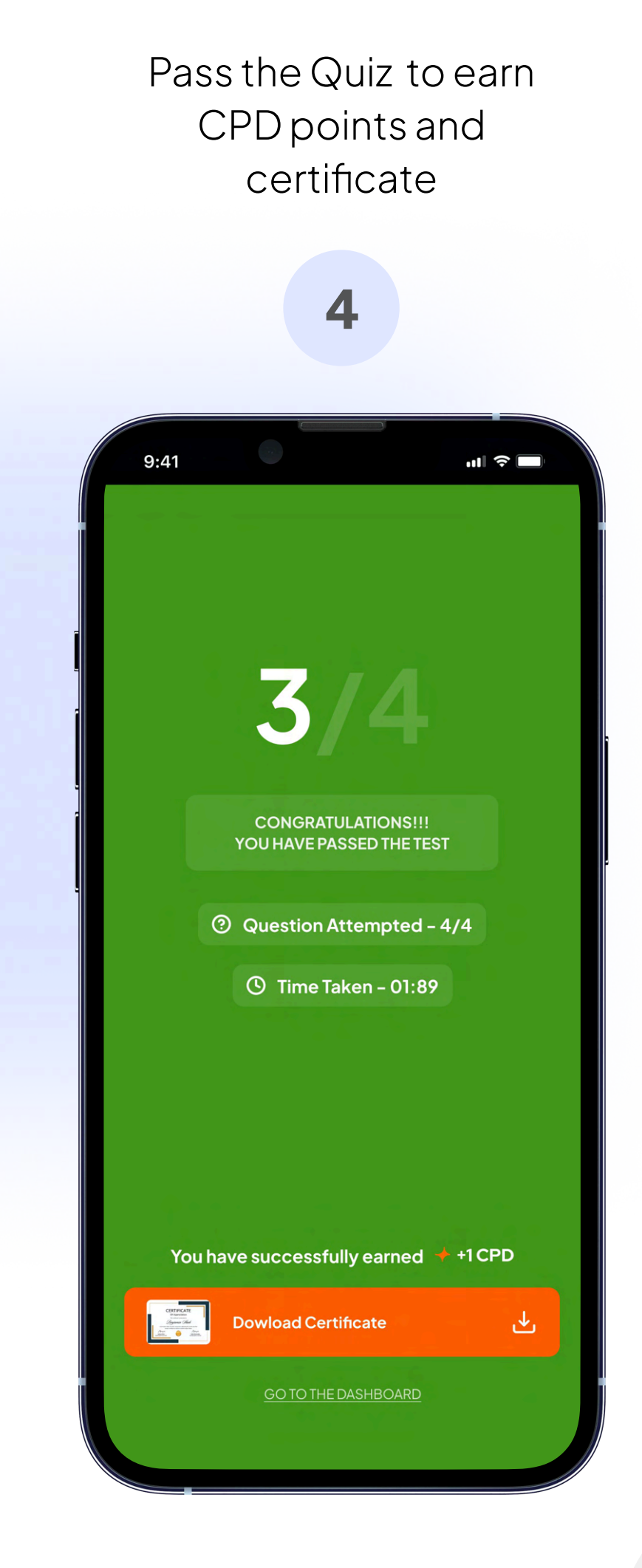

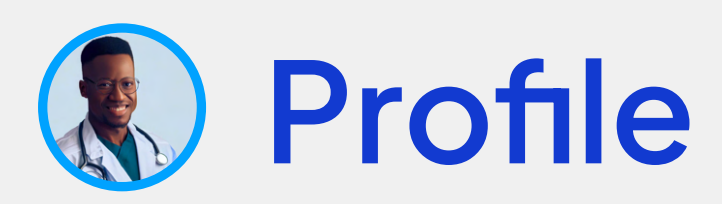

www.mahacpd.com

| 9:41                                                                     |                                                                                                    | 11I <del>?</del>                                           |                              |
|--------------------------------------------------------------------------|----------------------------------------------------------------------------------------------------|------------------------------------------------------------|------------------------------|
|                                                                          | TT mahaCPD                                                                                                    | Q                                                          | . 🗇                          |
| Dr.<br>MD, M<br>WMC ID                                                   | Hemantrao Jad<br>IBBS<br>eurologist                                                                               | hav<br>RENEWAL DUR                                         | E ON<br>BFT                  |
| CPD Points                                                               | Profile                                                                                                    | Lead                                                       | erboard                      |
| Every RMP is entitled<br>every 5 years, out of v<br>be GENERAL. Earn 6 ( | to complete <b>6 CPD points every</b><br>which <b>minimum 3 need to be S</b><br>CPD Points every year to have a s | year and 30 CPD<br>PECIALITY and oth<br>smooth renewal pro | points<br>hers can<br>bcess. |
| COMPREHENSIVE R<br>27 Dec 2019 - 15 Dec 2023                             | EPORT                                                                                                    | 🔶 26/                                                      | /30 <b>↓</b>                 |
|                                                                          | COMPLETE 4 CPD POIN                                                                                               | <u>TS</u>                                                  |                              |
| ヘ Dec 2022 - De                                                          | ec 2023                                                                                                    | 3/6                                                        | <u>ل</u>                     |
| Precaut                                                                  | tions in C Section                                                                                                | <b>≁</b> 1                                                 | Εġ                           |
| Precaut                                                                  | tions in C Section<br>Hogy • 01 Mar 2023                                                                          | +1                                                         | EΩ                           |
| Precaut                                                                  | tions in C Section<br>logy + 22 Jan 2023                                                                          | +1                                                         | EQ                           |
| ✓ Dec 2022 - D                                                           | bec 2023                                                                                                    | 3/6                                                        | ₹                            |
| ✓ Dec 2022 - D                                                           | Dec 2023                                                                                                    | . 316                                                      | .↓.                          |
|                                                                          |                                                                                                    |                                                            |                              |

View your CPD points history

#### Edit profile

|        |                        | Concession of | j              |                                                      |      |
|--------|------------------------|---------------|----------------|------------------------------------------------------|------|
| 9:4    | 41                     |               |                | ·III 🗢 🗖                                             |      |
|        |                        | <b>III</b> ma | aha <b>CPD</b> | Q (                                                  | ų.   |
|        | Dr.                    | Hemantr       | ao Jadł        | nav                                                  |      |
| 879    | MMC ID<br>988 9988     | ISSUED        | -2019          | RENEWAL DUE ON<br>26-Dec-2024<br>1 YEAR 12 DAYS LEFT |      |
| CPD Po | ints                   | Edit Pr       | ofile          | Leaderbo                                             | bard |
|        |                        | Full Name     | trao Jadhav    |                                                      |      |
|        | Speciality<br>Gynaecol | ogy           |                |                                                      |      |
|        | MMCID                  |               |                |                                                      |      |
|        | 879 988                | 9988          |                |                                                      |      |
|        | lssued on              |               | Renewal        | on                                                   |      |
|        | 27 Dec 20              | 19            | 26 Dec         | 2024                                                 |      |
|        | Registered             | Mobile No.    |                |                                                      |      |
|        | 928218272              | 22            |                |                                                      |      |
|        | Email Addr             | 000           |                |                                                      |      |
|        |                        | لع            | 2]             |                                                      |      |

**I** maha**CPD** 

11

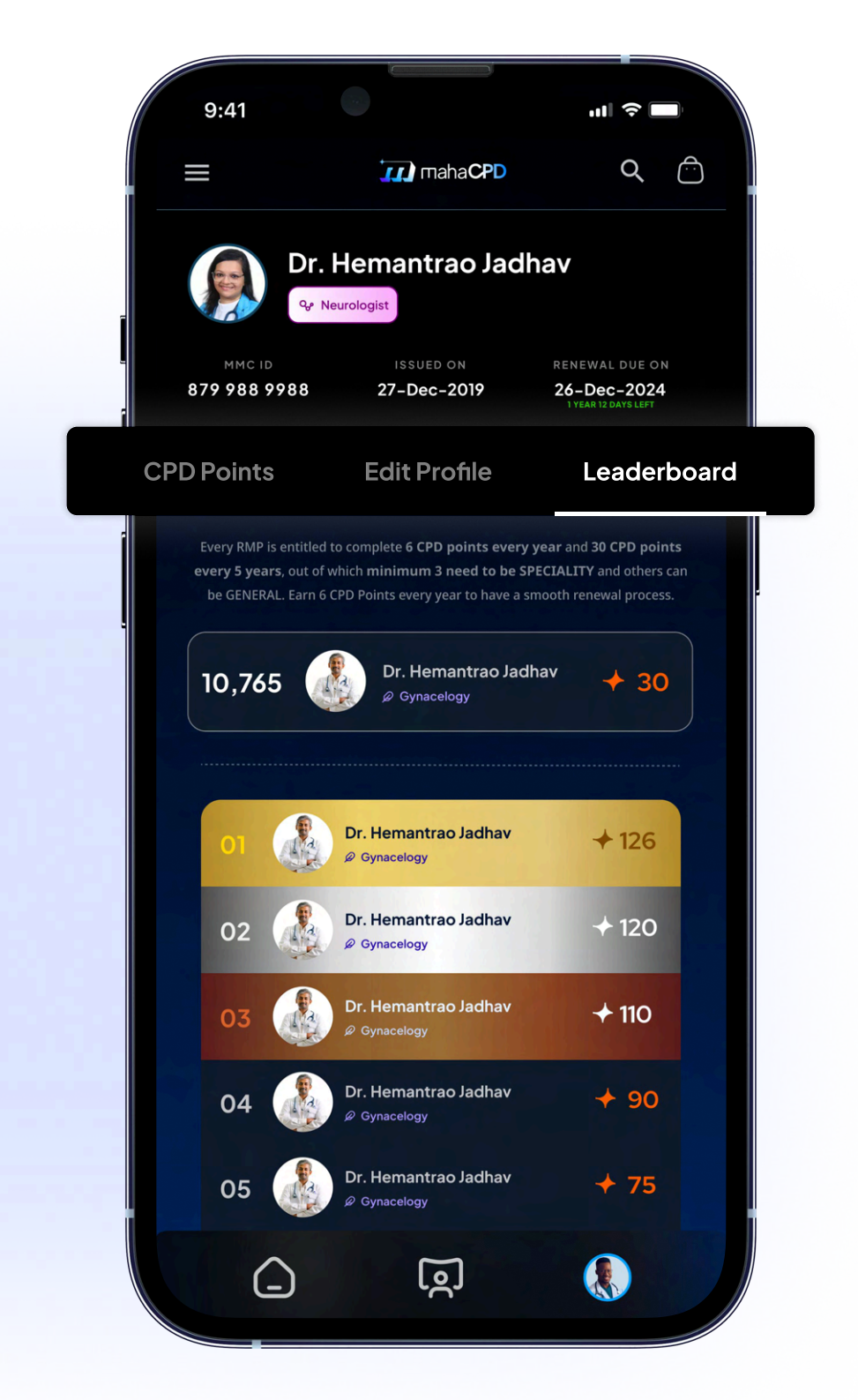

Find yourself in the leaderboard

www.mahacpd.com

You are ready to use the mahaCPD app!

EXCLUSIVE CPD PARTNER

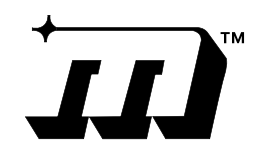

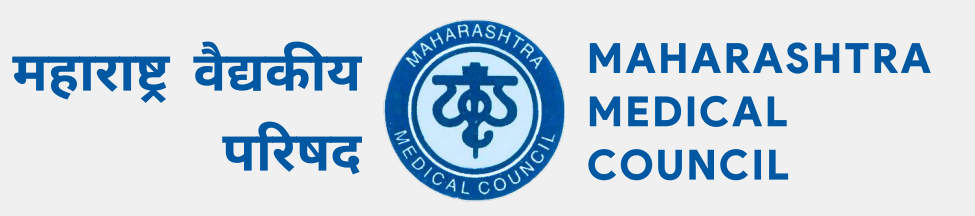